## På medlemslogin har du mulighed for at se dine egne oplysninger. Du logger ind her:

Du går på <u>www.goerdingmotion.dk</u> og kan logge på to steder:

- På forsiden og vælger menupunktet 'Tilmelding og medlemslogin'
- Du vælger fanen 'Online betaling' og vælger menupunktet 'Medlemslogin og vejledninger'

Uanset hvilken mulighed du vælger, får du et billede, hvor denne boks er vist:

| Medlemslogin        |
|---------------------|
| E-mail el<br>mobil: |
| Adgangskode:        |
| Glemt adgangskode?  |

Du udfylder med mailadresse eller mobilnr og den adgangskode, du har fået tilsendt. Hvis der er mere end én profil på den pågældende mailadresse, får du mulighed for at vælge, hvilken bruger, du ønsker at benytte

Du får nu dette billede frem:

| -                                      |                                                                                                    | -                                                                              |                         |                       |                        |                              |                                  |                        |                     |  |
|----------------------------------------|----------------------------------------------------------------------------------------------------|--------------------------------------------------------------------------------|-------------------------|-----------------------|------------------------|------------------------------|----------------------------------|------------------------|---------------------|--|
|                                        | .conventus.dk/                                                                                       | medlemslogin/loggedii                                                          | 오 - 🔒 🖒 🌀 Conv          | entus   Gørding Træni | ×                      | 6 manutes                    | n Planatecting                   | Same april -           | ₩ 🛠 🛱               |  |
| Conventes @ Copyright                  |                                                                                                    |                                                                                |                         |                       |                        |                              |                                  |                        |                     |  |
|                                        |                                                                                                    |                                                                                |                         |                       |                        |                              |                                  |                        |                     |  |
| 💄 Profil 🛛  🧑 🤅                        | Økonomi                                                                                              |                                                                                |                         |                       |                        |                              | Du er logget p                   | som: Lene Rasmussen DG | (Skift) - Log af    |  |
| Profil                                 | Profil                                                                                               |                                                                                |                         |                       |                        |                              |                                  |                        |                     |  |
| Hold<br>Billetter<br>Ændre adgangskode | Medlemsid<br>Navn:<br>Adresse1:<br>Adresse2:<br>Postnr.:<br>Tlf.:<br>Mobil:<br>E-mail:<br>Fødselsdag | : 1386236<br>Lene Rasmussen DG<br>0<br>79404459<br>61852809<br>9: -<br>Rediger | 51                      |                       |                        |                              |                                  |                        |                     |  |
|                                        |                                                                                                    |                                                                                |                         |                       |                        |                              |                                  |                        |                     |  |
| 📀 🔣 🚞                                  |                                                                                                    | Conventus er o                                                                 | ntimeret til Microsoft® | Internet Explorer® 7  | .0 og Mozilla Firefox( | 0 2.0. Vi garanter korrekt d | ig ens visning i disse browsere. | DA <b>a (jý "</b> ul   | 11:45<br>12:05:2014 |  |

Når du er færdig med at arbejde i systemet, skal du huske at logge ud - øverste højre hjørne.